## Add a Grower Order by Importing a Sales Order -Supplier eLink

Last Modified on 01/31/2025 12:37 pm CST

Grower Orders can be created by importing an existing Sales Order.

- 1. Navigate to Accounting / Inventory / Manage Seed Orders / Grower Order. Choose Add and select the Vendor.
- 2. On the *Grower Orders* window, double-click *Customer Name*. Highlight the Grower's account and choose **Select**.
- 3. Choose Add PO to create a new Purchase Order, *Edit PO* to update an existing Purchase Order, or *No PO* to not create a Purchase Order.

| 🖳 Gr                                                                                                    | ower Ord                                                                                                    | lers                                                                                                    |                       |              |     |     |         |             |               |         |       |         |                  |       |         |                 |                      |                 | ×            |
|----------------------------------------------------------------------------------------------------|----------------------------------------------------------------------------------------------------|----------------------------------------------------------------------------------------------------|-----------------------|--------------|-----|-----|---------|-------------|---------------|---------|-------|---------|------------------|-------|---------|-----------------|----------------------|-----------------|--------------|
|                                                                                                    | <by f<="" td=""><td>ield&gt;</td><td></td><td></td><td></td><td></td><td></td><td></td><td></td><td></td><td></td><td></td><td></td><td></td><td></td><td>Order Number</td><td>3723</td><td>Date</td><td>01/31/2025</td></by> | ield>                                                                                                    |                       |              |     |     |         |             |               |         |       |         |                  |       |         | Order Number    | 3723                 | Date            | 01/31/2025   |
|                                                                                                    |                                                                                                    | <cust< td=""><td>omer Name&gt;</td><td>S-1</td><td>S-2</td><td>S-3</td><td></td><td></td><td></td><td></td><td></td><td></td><td></td><td></td><td></td><td></td><td></td><td></td><td></td></cust<> | omer Name>            | S-1          | S-2 | S-3 |         |             |               |         |       |         |                  |       |         |                 |                      |                 |              |
|                                                                                                    | 1                                                                                                    | All An                                                                                                    | nerican Farms         | 100.0000     |     |     |         |             |               |         |       |         |                  |       |         | Depler ID 11    | 00020520120          | (Salaanaman)    |              |
|                                                                                                    | Vendor                                                                                                    | Baver                                                                                                    | Pre                   | or Crop Soir |     |     |         |             |               |         |       |         |                  |       |         | Purchase        | 00020320133          | Coalespersons   |              |
| Co                                                                                                    | nments                                                                                                    | bayor                                                                                                    | Day                   | rei ciup sue |     |     |         |             |               |         |       |         |                  |       |         | Add PO          | <po vend=""> Ba</po> | iyer            | Direct Ship  |
|                                                                                                    |                                                                                                    |                                                                                                    |                       |              |     |     |         |             |               |         |       |         |                  |       |         | O VEdit POS     |                      |                 | biodromp []  |
| <farm n<="" td=""><td>anager&gt;</td><td></td><td></td><td></td><td></td><td></td><td></td><td></td><td></td><td></td><td></td><td></td><td></td><td></td><td></td><td>Payment Instruc</td><td>tions</td><td>Show Booking</td><td>1</td></farm> | anager>                                                                                                    |                                                                                                    |                       |              |     |     |         |             |               |         |       |         |                  |       |         | Payment Instruc | tions                | Show Booking    | 1            |
| Sale                                                                                                    | Ref#                                                                                                    |                                                                                                    |                       |              |     |     |         |             |               |         |       |         |                  |       |         | 🔿 Regular 🔾     | Prepay 🖌             | ] Hide Rows wit | h Zero Qty   |
|                                                                                                    | Dept II                                                                                                    | )                                                                                                    | <prod desc=""></prod> |              |     |     | Prod ID | Ordered Qty | Requested Qty | Place O | )rder | Ordered | Amt. Available   | GTIN  | Book Nu | m Book Location | Book Date            | PO Numbe        | er Line Item |
|                                                                                                    |                                                                                                    |                                                                                                    |                       |              |     |     |         |             |               |         | ~ 🗹   |         |                  |       |         |                 |                      |                 |              |
|                                                                                                    |                                                                                                    |                                                                                                    |                       |              |     |     |         |             |               |         |       |         |                  |       |         |                 |                      |                 |              |
|                                                                                                    |                                                                                                    |                                                                                                    |                       |              |     |     |         |             |               |         |       |         |                  |       |         |                 |                      |                 |              |
|                                                                                                    |                                                                                                    |                                                                                                    |                       |              |     |     |         |             |               |         |       |         |                  |       |         |                 |                      |                 |              |
|                                                                                                    |                                                                                                    |                                                                                                    |                       |              |     |     |         |             |               |         |       |         |                  |       |         |                 |                      |                 |              |
|                                                                                                    |                                                                                                    |                                                                                                    |                       |              |     |     |         |             |               |         |       |         |                  |       |         |                 |                      |                 |              |
|                                                                                                    |                                                                                                    |                                                                                                    |                       |              |     |     |         |             |               |         |       |         |                  |       |         |                 |                      |                 |              |
|                                                                                                    |                                                                                                    |                                                                                                    |                       |              |     |     |         |             |               |         |       |         |                  |       |         |                 |                      |                 |              |
|                                                                                                    |                                                                                                    |                                                                                                    |                       |              |     |     |         |             |               |         |       |         |                  |       |         |                 |                      |                 |              |
| <                                                                                                    |                                                                                                    |                                                                                                    |                       |              |     |     |         |             |               |         |       |         |                  |       |         |                 |                      |                 | >            |
| Impo                                                                                                    | rt Sales O                                                                                                    | rder                                                                                                    |                       |              |     |     |         |             |               |         |       | a       | eck Availability | Order |         |                 | Void                 | Save            | Cancel       |

4. Select **Import Sales Order** to display a list of Sales Orders available for import. Optionally, use the available

Sales Order Filter or Order # field to search for the desired Sales Order. Select to highlight and choose Import.

| 🖳 Import  | Sales Order   |          |              | ×       |
|-----------|---------------|----------|--------------|---------|
| Order # 4 | Order Date    | CustID   | Customer     | FieldID |
| 300011    | 07/28/2023    | 1AllFu   | All American |         |
|           |               |          |              |         |
|           |               |          |              |         |
|           |               |          |              |         |
|           |               |          |              |         |
|           |               |          |              |         |
|           |               |          |              |         |
|           |               |          |              |         |
| 1         |               |          |              |         |
|           |               |          |              |         |
|           | Order #       |          |              |         |
| Sales Ord | er Filter     |          |              |         |
| Customer  | 1AllFu $\sim$ | Location | BYR ~        |         |
| Status    | Approved      | $\sim$   |              |         |
|           |               |          |              |         |
|           |               |          | 1            | 0       |
|           |               | . L      | Import       | Cancel  |

5. The Products and quantities on the Sales Order are imported to the Grower Order grid. To adjust quantities,

edit the amount in the Requested Qty column.

| 🖳 Gro                       | wer Order                                                                                                    | rs                     |       |         |             |               |             |         |                |                |          |                                |                  |                                                                                           | ×          |  |
|-----------------------------|----------------------------------------------------------------------------------------------------|------------------------|-------|---------|-------------|---------------|-------------|---------|----------------|----------------|----------|--------------------------------|------------------|-------------------------------------------------------------------------------------------|------------|--|
|                             | <by fie<="" td=""><td>ld&gt; Customer Name&gt; S-1</td><td>S-2</td><td>S-3</td><td></td><td></td><td></td><td></td><td></td><td></td><td></td><td>Order Number</td><td>3723</td><td>Date</td><td>01/31/2025</td></by> | ld> Customer Name> S-1 | S-2   | S-3     |             |               |             |         |                |                |          | Order Number                   | 3723             | Date                                                                                      | 01/31/2025 |  |
| \<br>Com                    | 1 All American Farms 100.0000   Vendor Bayer Bayer   Comments Sales Order 300011                                                                                                    |                        |       |         |             |               |             |         |                |                |          |                                |                  | Dealer ID     1100020528139 <salesperson>       Purchase          <ul></ul></salesperson> |            |  |
| <farm ma<br="">Sales</farm> | anager>                                                                                                    |                        |       |         |             |               |             |         |                |                |          | Payment Instruc<br>O Regular O | rtions<br>Prepay | Show Booking<br>Hide Rows with                                                            | n Zero Qty |  |
|                             | Dept ID                                                                                                    | <prod desc=""></prod>  |       | Prod ID | Ordered Qty | Requested Qty | Place Order | Ordered | Amt. Available | GTIN           | Book Num | Book Location                  | Book Date        | PO Number                                                                                 | Line Item  |  |
|                             | 1200BY                                                                                                    | AG36X6 RR2X 140M BA    | SIC-F | 160797  |             | 10.000        | Request     |         |                | 00888346156021 |          |                                |                  |                                                                                           | 1          |  |
|                             |                                                                                                    |                        |       |         |             |               |             |         |                |                |          |                                |                  |                                                                                           |            |  |
| <                           |                                                                                                    |                        |       |         |             |               |             |         |                |                |          |                                |                  |                                                                                           |            |  |

- 6. Optionally, select **Prod Desc** to add additional Products to the Grower Plan. Submit the Grower Order to the Vendor by selecting **Order**.
- 7. Choose **Save**. A Booking is created and, depending on the Purchase setting, a Purchase Order may be added or an existing order is updated.